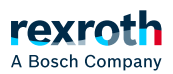

## Table of contents

Dialog Auswahl Non-Realtime Daten aus ctrlX CORE 'watchlist'

# Dialog Auswahl Non-Realtime Daten aus ctrlX CORE 'watchlist'

Dialog "Auswahl Non-Realtime Daten aus ctrlX CORE 'watchlist'"

#### Voraussetzungen

Um den Dialog aufrufen zu können müssen folgende Voraussetzungen erfüllt sein:

- Netzwerksverbindung zur ctrlX CORE Steuerung.
- Auf dem ctrlX-Gerät muss eine Watchlist im Data Layer vorhanden sein, siehe hierzu folgende Web-Dokumentationen:
- Dialog "Watchlist" in der ctrlX CORE Web-Oberfläche
- How-To auf der ctrlX-Webseite "Comfortable data exchange of PLC and FlatBuffer variables using watchlist in Data Layer NRT"
- Die Applikation muss ausgeloggt sein.

#### Aufruf

Über den Befehl *"Aus ctrlX CORE watchlists…"*, siehe ↘ Befehl *"Aus ctrlX CORE watchlists…"* 

#### Funktion

Im Dialog kann die neu anzulegenden SPS-Objekte konfiguriert werden:

| Konfigurierbare<br>Elemente | Beschreibung                                                                                                    |
|-----------------------------|----------------------------------------------------------------------------------------------------|
| "GVL-Name"                  | Name der globalen Variablenliste (GVL), die dem Projekt hinzugefügt wird.<br>Standardmäßig wird der GVL-Name vom Dialogfeld vorgeschlagen. Dieser kann<br>in einen beliebigen Namen geändert werden. |
| "PRG-Name"                  | Name des Programms (PRG), das dem Projekt hinzugefügt wird.<br>Standardmäßig wird der PRG-Name vom Dialog vorgeschlagen. Dieser kann in<br>einen beliebigen Namen geändert werden.                   |

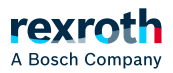

| Konfigurierbare<br>Elemente   | Beschreibung                                                                                                    |
|-------------------------------|----------------------------------------------------------------------------------------------------|
| "Task-Name"                   | Name der Task, die dem Projekt hinzugefügt wird.                                                                                                    |
|                               | Standardmäßig wird der Task-Name vom Dialogfeld vorgeschlagen, kann aber<br>in einen beliebigen Namen geändert werden. Alternativ können Sie auch ein<br>vorhandenes Task-Objekt aus der Combobox auswählen.                                                                                                    |
|                               | Der Task-Typ ist standardmäßig auf zyklisch eingestellt. Dies kann im<br>Konfigurationsreiter der Aufgabe geändert werden.                                                                                                    |
| "Task-<br>Zykluszeit<br>(ms)" | Standardmäßig ist die Task-Zykluszeit auf 500 ms eingestellt. Dies kann in der<br>Task-Konfiguration geändert werden.                                                                                                    |
| Variablen-<br>Auswahltabelle  | Die Tabelle zeigt die Variablen aus der ausgewählten ctrlX Data Layer<br>Watchlist.                                                                                                    |
|                               | Die Variablen werden automatisch geprüft, ob eine Übernahme ins SPS-<br>Projekt möglich ist. Variablen, die nicht zur Übernahme geeignet sind können<br>über eine Checkbox ausgeblendet werden. Wenn die Variable keinen gültigen<br>IEC-Typ hat und nicht ins Projekt übernommen werden kann, wird ein<br>Fehlersymbol mit einem Tooltip angezeigt. |
|                               | Die Zugriffsrechte auf die angezeigten Variablen werden über Symbole und<br>Tooltip angezeigt:                                                                                                    |
|                               | <ul> <li>**: Nur Lesen</li> <li>**: Nur Schreiben</li> <li>**: Lesen &amp; Schreiben</li> </ul>                                                                                                    |

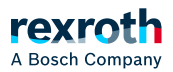

| Konfigurierbare<br>Elemente                                     | Beschreibung                                                                                                    |
|-----------------------------------------------------------------|----------------------------------------------------------------------------------------------------|
| Befehl:<br><i>"Erzeuge SPS-Objekte zum</i><br><i>Schreiben"</i> | Diese Schaltfläche generiert den erforderlichen Algorithmus innerhalb der<br>angegebenen GVL- und PRG-Objekte zum Schreiben von Werten in die<br>ausgewählten einfachen Variablen (INT, STRING, BOOL usw.).                  |
|                                                                 | Wenn eine FlatBuffer-Variable (OBJECT) ausgewählt ist, wird unterhalb des<br>ausgewählten Knotens ein Ordner "Intern" hinzugefügt und die erforderlichen<br>FBs und PRGs werden unterhalb dieses internen Ordners generiert. |
|                                                                 | Das PRG-Objekt wird automatisch zum Task-Objekt hinzugefügt.                                                                                                    |
|                                                                 | Wenn das Objekt bereits im Projekt vorhanden ist, wird ein Dialog zum<br>Überschreiben angezeigt.                                                                                                    |
|                                                                 | Derselbe GVL- und PRG-Name kann nicht sowohl zum Lesen als auch zum<br>Schreiben verwendet werden!                                                                                                    |
| Befehl:<br><i>"Erzeuge SPS-<br/>Objekte zum<br/>Lesen"</i>      | Diese Schaltfläche generiert den erforderlichen Algorithmus innerhalb der<br>angegebenen GVL- und PRG-Objekte zum Lesen von Werten aus den<br>ausgewählten einfachen Variablen (INT, STRING, BOOL usw.).                     |
|                                                                 | Wenn eine FlatBuffer-Variable (OBJECT) ausgewählt ist, wird unterhalb des<br>ausgewählten Knotens ein Ordner "Intern" hinzugefügt und die erforderlichen<br>FBs und PRGs werden unterhalb dieses internen Ordners generiert. |
|                                                                 | Das PRG-Objekt wird automatisch zum Task-Objekt hinzugefügt.                                                                                                    |
|                                                                 | Wenn das Objekt bereits im Projekt vorhanden ist, wird ein Dialog zum<br>Überschreiben angezeigt.                                                                                                    |
|                                                                 | Derselbe GVL- und PRG-Name kann nicht sowohl zum Lesen als auch zum<br>Schreiben verwendet werden!                                                                                                    |
| Befehl:                                                         | Mit dieser Schaltfläche schließen Sie den aktiven Dialog, ohne Änderung am                                                                                                    |
| "Abbrechen"                                                     | SFSFFIOJEKL                                                                                                    |

### Weiterführende Themen

 $\searrow$  Datenaustausch von Non-Realtime SPS- und FlatBuffer-Variablen